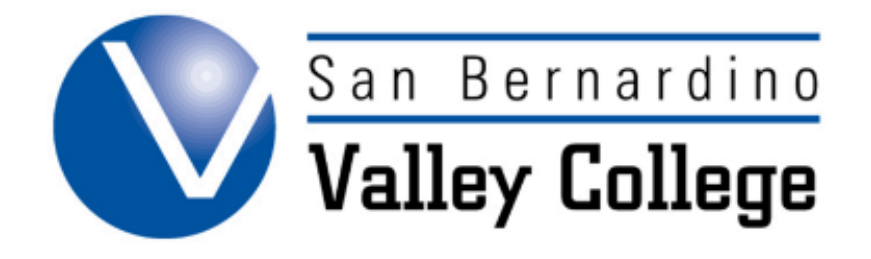

# LAUNCHING A PROGRAM

### Launching a Certificate or Degree

# STEP 1: Once you have save and finished this section, click the submit buttion on the left hand side of the page. STEP 2: Your proposal is complete and the audit was successful. Now follow the link to "My Approvals", select "Originator" role, and approve the first step of the approval. Approving the first step, will notify the next positions/steps.

positions/steps. <u>My Approvals</u>

• 📀

Next

# **STEP 3:**

 Select Role as Originator and click next. Approval Process Select Role Originator

## **STEP 4:**

| * | Find your pending program and select Action. | ✓ WART VS_C | Title: TEST *Pending*<br>**New Degree**<br>Kay Dee Yarbrough |       |
|---|----------------------------------------------|-------------|--------------------------------------------------------------|-------|
|   |                                              |             | Step:1272 Originate<br>Proposal Level: 1.00                  | ction |

| <u>STEP 5:</u>           |              |                    |
|--------------------------|--------------|--------------------|
|                          |              |                    |
|                          |              | Approval Process   |
|                          | Program      | TEST               |
|                          | Proposal Typ | e New Degree       |
|                          | Step         | Originate Proposal |
|                          | Description  | Originate Proposal |
| Change Action to Submit. | Comments     | ****               |
|                          | Action       | Submit V           |
|                          |              | Save               |

| STEP 6:                                          |                                                                                                    |             |                  |              |  |  |  |  |  |
|--------------------------------------------------|----------------------------------------------------------------------------------------------------|-------------|------------------|--------------|--|--|--|--|--|
| *                                                | Once you click Submit, it<br>will take you back to the<br>Approval Process screen<br>and your program has<br>been submitted. | Select Role | Approval Process | <b>T</b> (2) |  |  |  |  |  |
|                                                  |                                                                                                    |             |                  | Next         |  |  |  |  |  |
| Congratulations! Your Program has been launched! |                                                                                                    |             |                  |              |  |  |  |  |  |